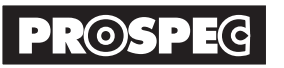

HVE7Ø5-EX-2106-AKN

# ハイビジョンレコーダー HVE705

# 補足説明書

# Windows1Øのパソコンで映像表示または録画する場合

4K-3Øp未対応のTVモニターの場合、TVモニターでは映像が確認できませんので、そのような場合は、パソコンに USBケーブルで接続して動作確認を行ってください。

#### ▲ 注意 パソコンによる動画の録画/再生に関するサポートは行っておりません。

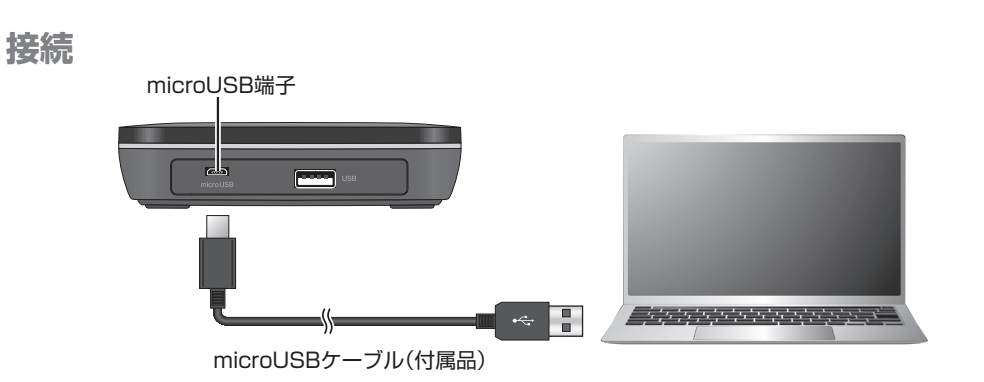

## セットアップ

はじめてパソコンへ接続する場合は、接続時に自動的にセットアップします。 ※2回目以降はmicro-USBケーブルを接続するだけで使用できます。

#### 接続確認

自動認識機能により、右記の画面が表示 され、オーディオの項目にHVE7Ø5が表 示されれば使用可能です。

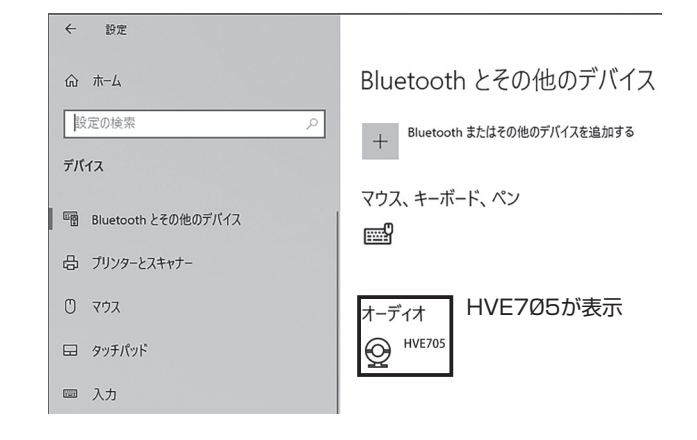

#### 映像表示および録画

 Windowsの画面左下にあるスタートボタンをク リックし、カメラのアプリを立ち上げます。アプリ が無い場合は使用出来ません。

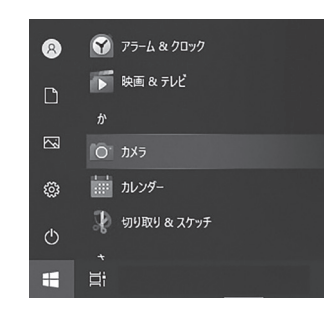

 カメラのアプリが立ち上がると下図の画面がカラーバー またはHVE705に入力された映像が表示されます。 パソコンのカメラの映像が表示された場合は、カメラ 切替マークを押してHVE705映像に切り替えます。 画面の右のビデオマークをクリックすると録画が開始 されます。
録画中はパソコンからの音声は出力されません。

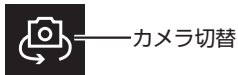

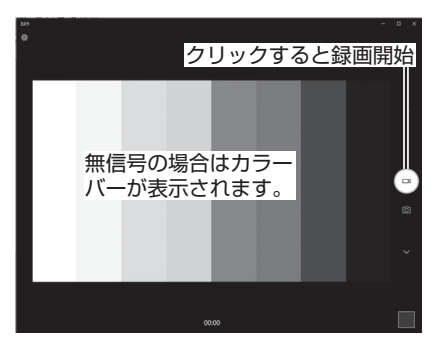

**3.** 画面の右の停止ボタンをクリックすると録画が停止します。

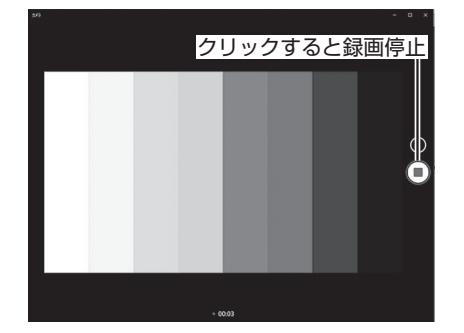

### 録画ファイル保存先/再生

パソコンで録画したファイルは内蔵HDD/SSDの「ピ クチャ」→「カメラロール」に保存されます。 ※録画ファイルはパソコンで再生可能です。

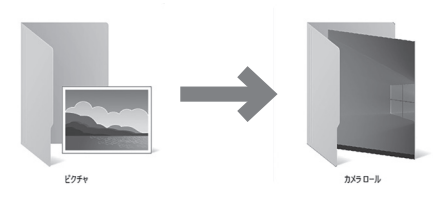